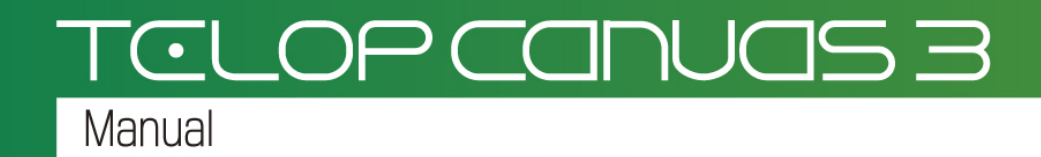

2Dテロップ作成チュートリアル

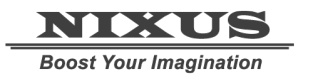

日興通信株式会社

1.0版(2014/10)

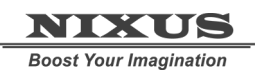

Telop Canvas 3 2D テロップ作成チュートリアル

#### 目次

| 1. テロップを作成しましょう    | З  |
|--------------------|----|
| 1.1. 図形を描く         |    |
| 1.2. オブジェクトに色をつける  | 4  |
| 1.2.1. 色の設定        | 4  |
| 1.2.2. キーの設定       | 5  |
| 1.2.3. エッジ・シャドウの設定 | 5  |
| 1.2.4. グラデーションの設定  | 6  |
| 1.3. 文字の入力         | 9  |
| 1.4. 静止画の配置        | 11 |
| 1.5. ルミナンス処理       |    |
| 1.6. 静止画の効果        | 12 |
| 1.7. オブジェクトの配置     |    |

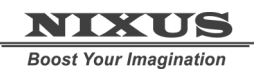

Telop Canvas 3 2D テロップ作成チュートリアル

# 1. テロップを作成しましょう

まずは、基本的なテロップを作成しましょう。今回は例として下記のテロップを作成していきます。

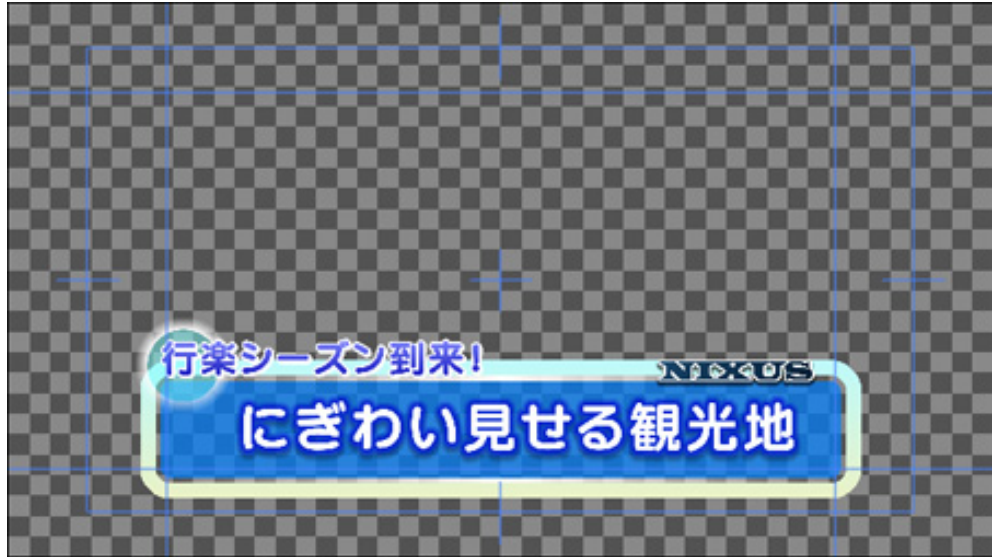

# 1.1. 図形を描く

まずは、図形を描きましょう。ツールバーから、図形オブジェクトを選択します。 今回は、 (ロ) 【角丸四角形】のオブジェクトのボタンを選択します。

ビュー画面をクリックし、画面上にドラッグすることで、図形を描くことが出来ます。

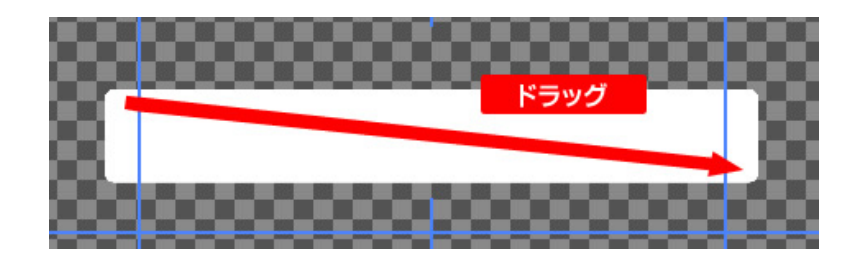

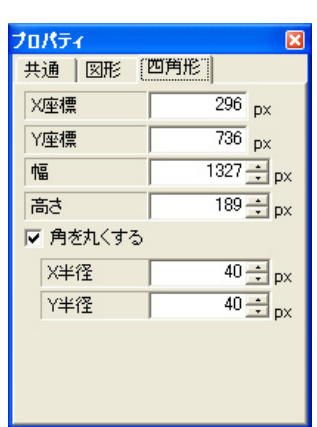

描いた図形の位置や大きさなどは、【プロパティ】ウィンドウで、詳しく設定 することができます。

【角を丸くする】欄で、角をどれだけ丸くするかの半径も設定します。

Telop Canvas 3 2D テロップ作成チュートリアル

# 1.2. オブジェクトに色をつける

描いたオブジェクトに,色をつけます。色は、【スタイル】ウィンドウで直接設定することができます。

#### 1.2.1. 色の設定

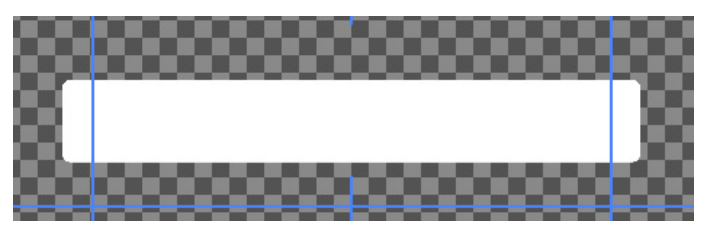

【スタイル】内【表面色】の欄にある小さい四角を、ダブルクリックすると、【色選択】ウィンドウが表示されます。

設定させたい色を選択して、OK ボタンを押すと、色が適用されます。

色選択ウィンドウでは、PAGE1とPAGE2のタブを切り替えて、自由に色の設定が行えます。

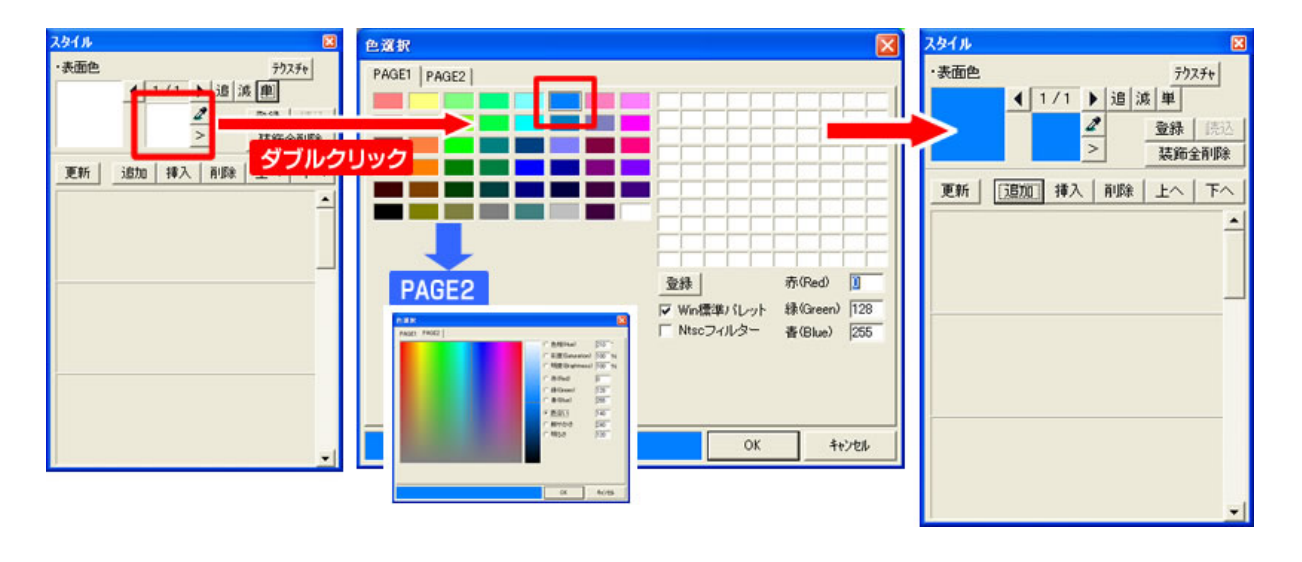

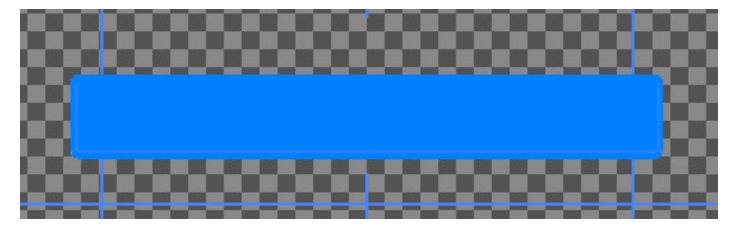

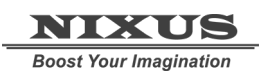

Telop Canvas 3 2D テロップ作成チュートリアル

#### 1.2.2.キーの設定

オブジェクトの透明度(以下:キー)を設定します。【スタイル】の中の、 ボタンをクリックすると、以下のウィンドウが現れます。

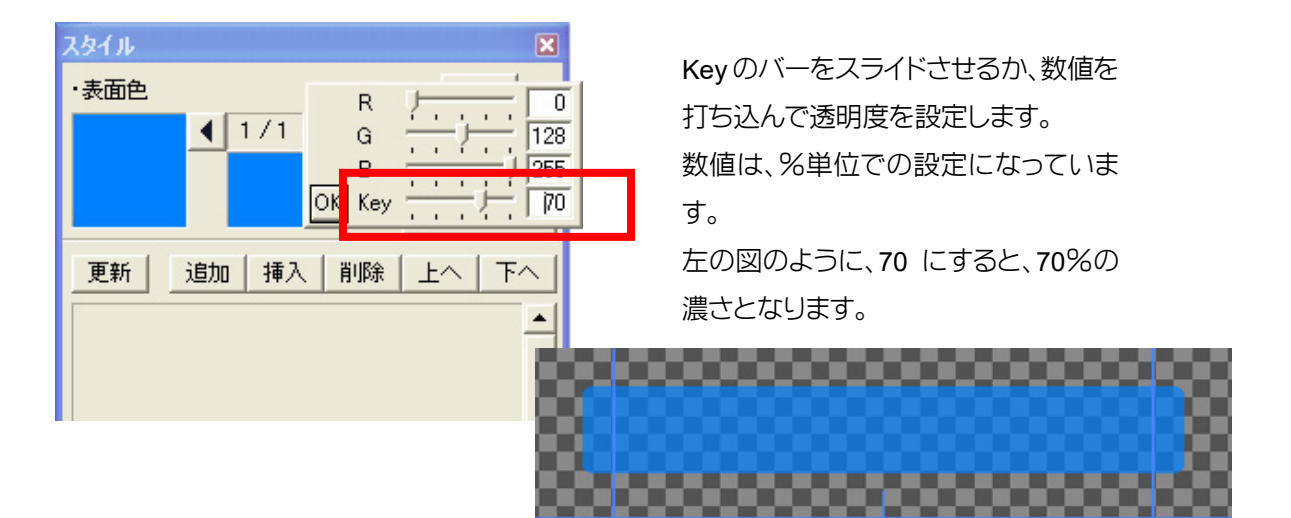

#### 1.2.3. エッジ・シャドウの設定

オブジェクトに、エッジ・シャドウを追加します。スタイルウィンドウの、【追加】ボタンをクリックして、 【エッジ】を選択します。

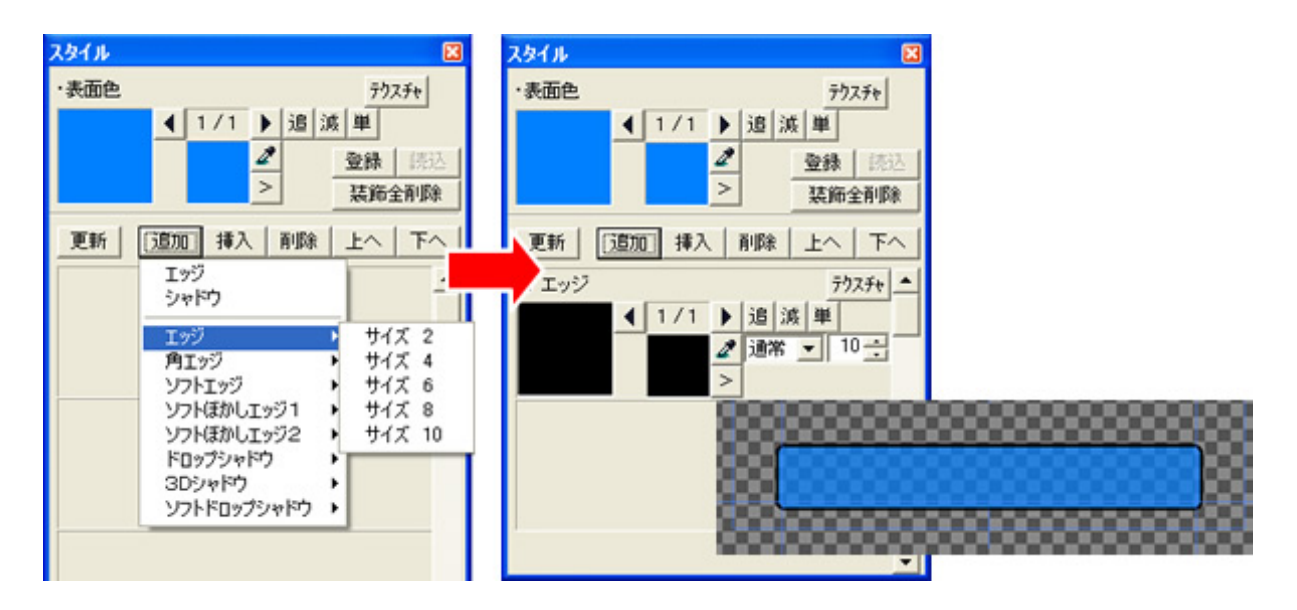

さらに外側に、エッジを追加します。エッジとシャドウは合計で 12 個までつけることができます。先ほ どと同じ手順で、【追加】ボタンからエッジを選択します。

#### 1.2.4. グラデーションの設定

作成したエッジにも、色やキーをつけることができます。今回は、単色ではなく、グラデーションを設定 します。

【スタイル】ウィンドウの左側の大きい四角をダブルクリックしてください。

【色詳細設定ダイアログ】ウィンドウが表示されます。グラデーションは、このウィンドウ上で設定を行 います。

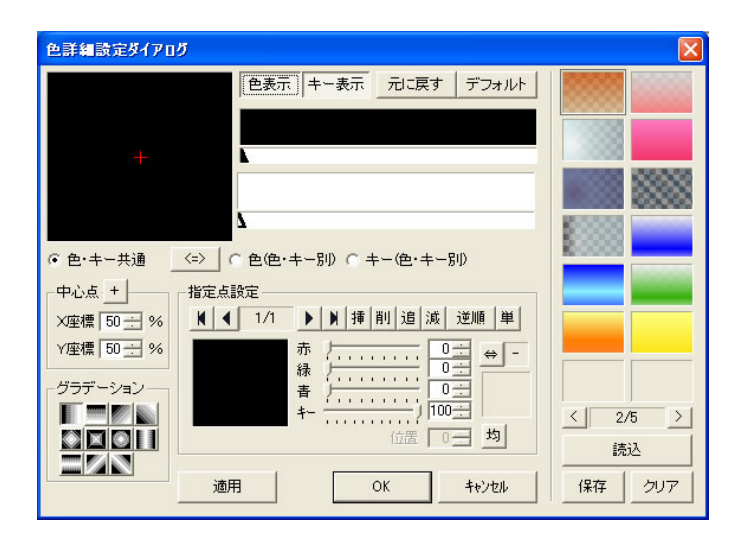

まずは、【指定点設定】の中の四角をダブルクリックします。すると、表面色のときと同じ【色選択】ウィンドウが現れますので、色を設定し、【OK】を押します。

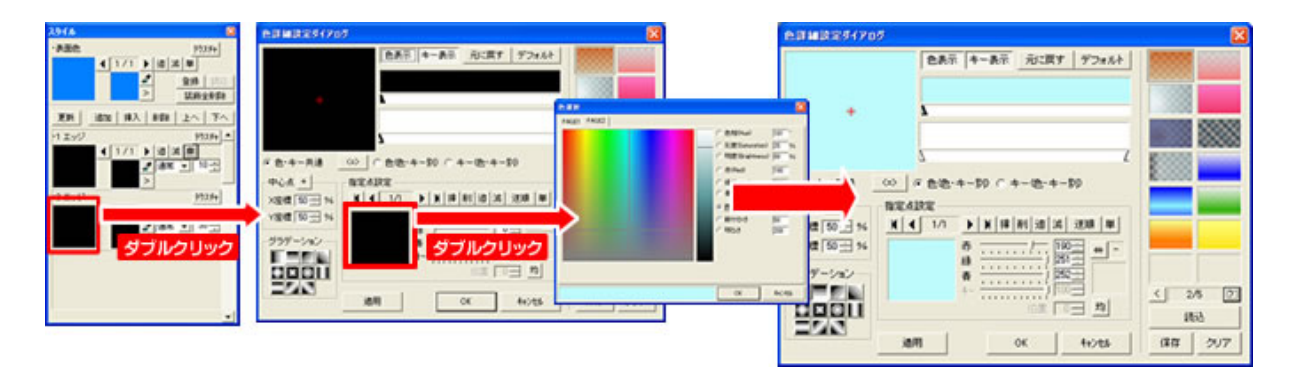

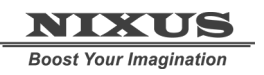

Telop Canvas 3 2D テロップ作成チュートリアル

次に、ウィンドウの上にあるバー上で、ダブルクリックすると、指定点が追加されます。

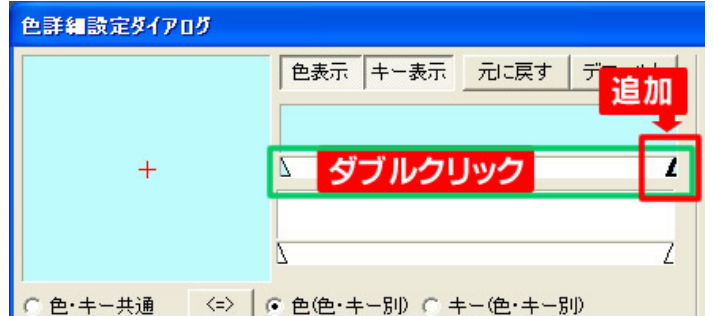

作成した指定点を選択した状態で、また下の四角をダブルクリックし色を設定します。 これで、指定点ごとに別の色が指定され、グラデーションになります。

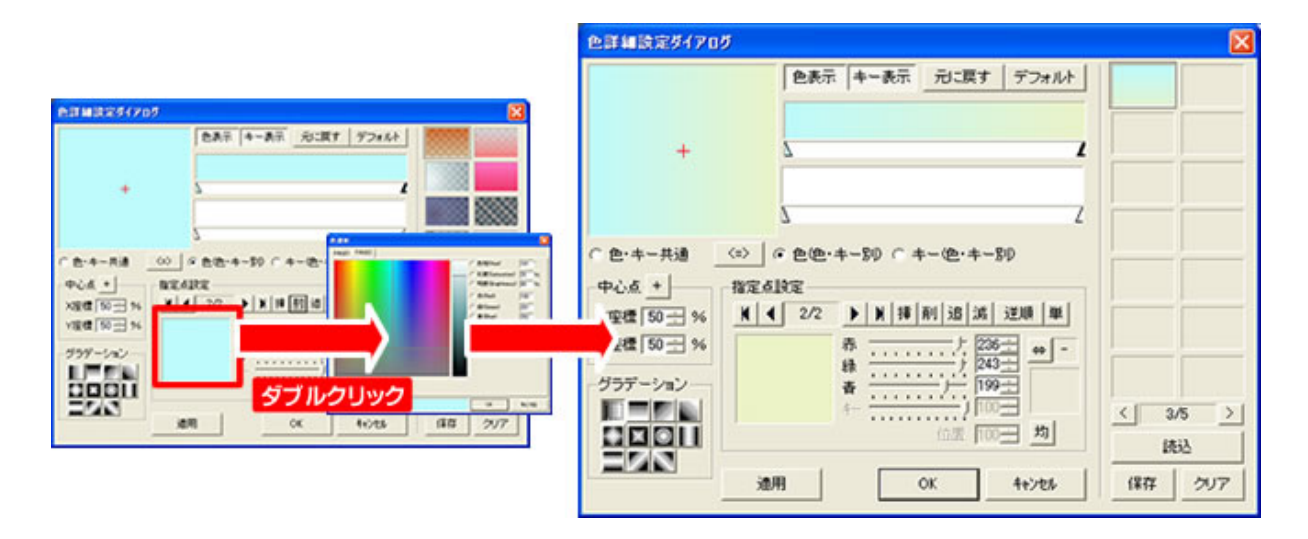

次に、グラデーションの種類を変更します。色 詳細設定ダイアログの左下にある、【グラデー ション】欄を変更すると、グラデーションの色の 向きが変更されます。

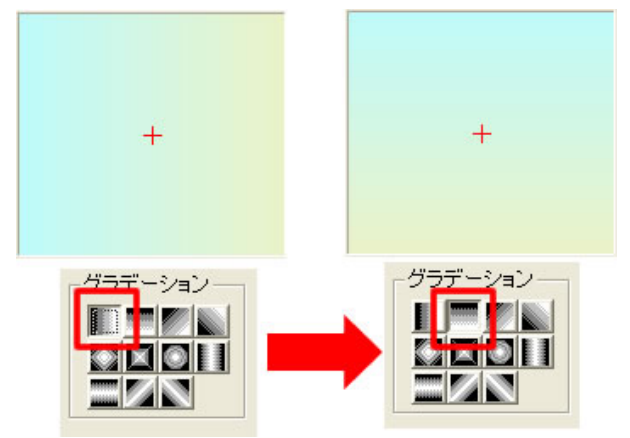

Telop Canvas 3 2D テロップ作成チュートリアル

これで、グラデーションの設定は終了です。色詳細設定ダイアログの【OK】ボタンをクリックすると、ビューのオブジェクトに設定されます。

他のエッジも、同じように設定します。これで、オブジェクトの設定は全て終了です。

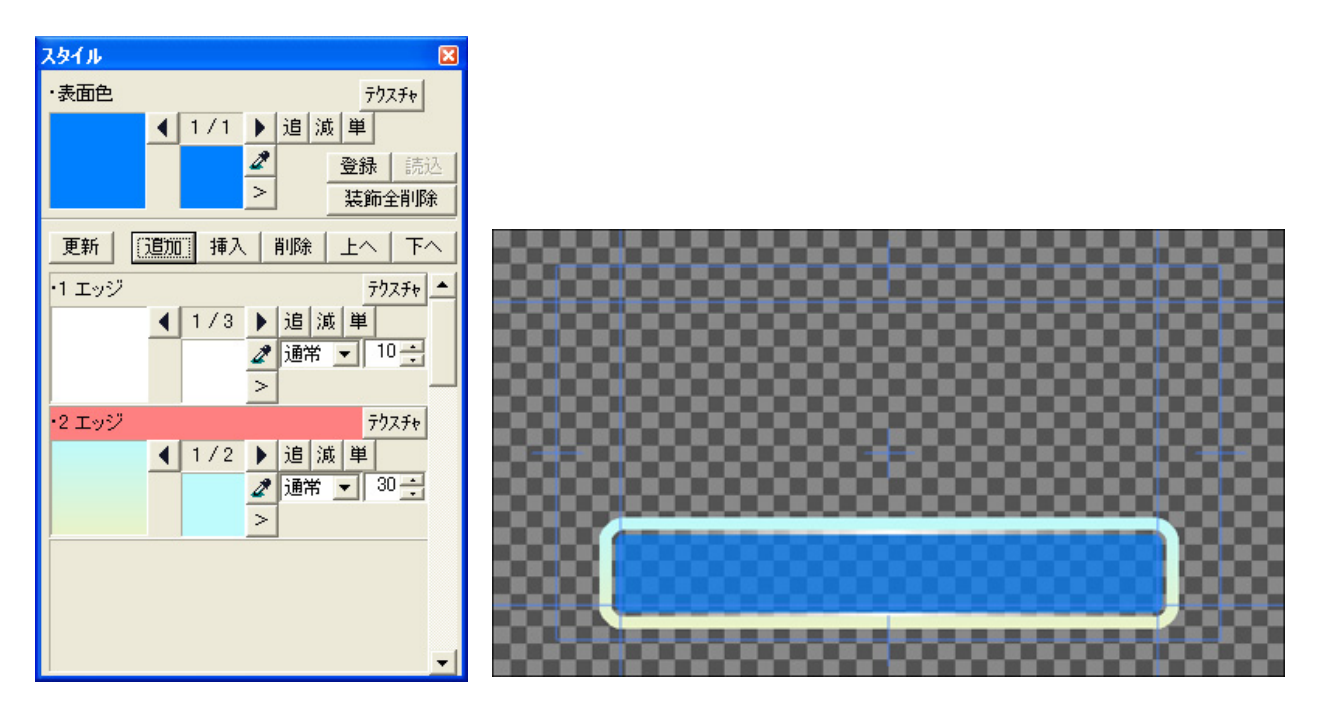

他の形の図形でも手順は同じですので、今度は (丸)ボタンを選択し、さらに円のオブジェクトを追加します。

[shift]キーや[ctrl]キーを押しながらドラッグすると、縦横の数値が同じ正円をを描くことができます。 先ほどと同じように、色やキー、エッジ・シャドウなどを設定して、オブジェクトの設定が終了します。

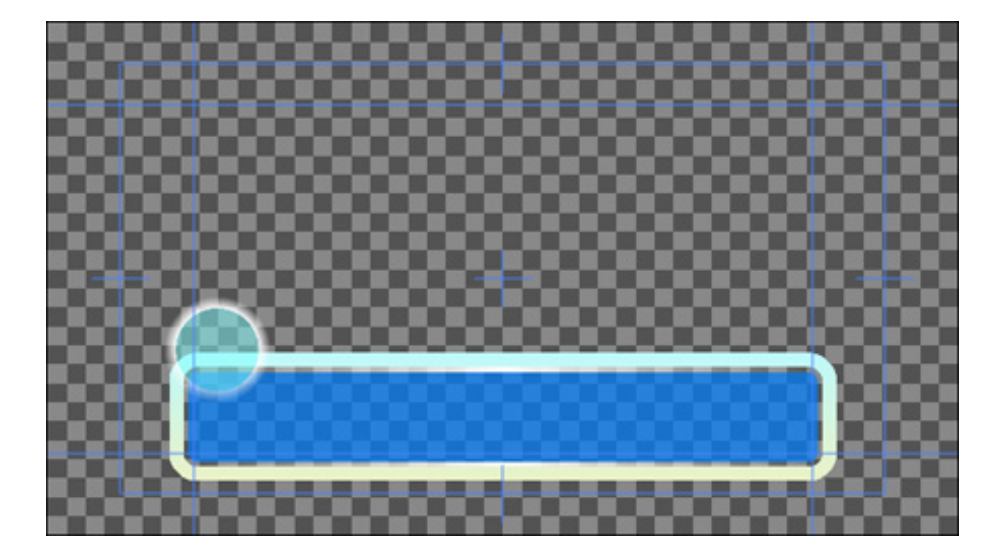

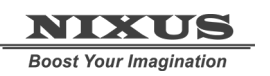

Telop Canvas 3 2D テロップ作成チュートリアル

# 1.3. 文字の入力

次は、文字を入力します。図形と同じようにツールバーの中から、A【文字】ボタンをクリックします。

ビュー内の文字を打ち込みたい場所にクリックし、文字を入力して、Enterキーで確定します。

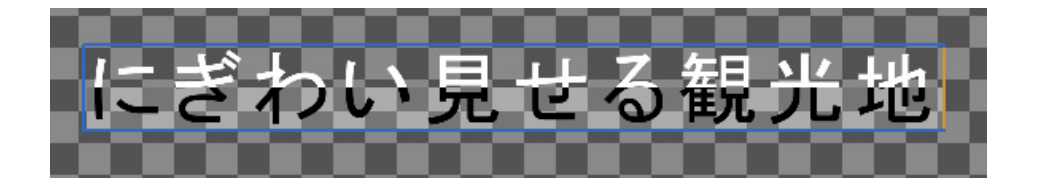

文字を打ち込んだ後の細かい設定は、【プロパティ】ウィンドウで行えます。

まずは、フォントの種類を設定します。

【フォント名】の横にある【参照】ボタンをクリックすると、【フォント】ウィンドウが表示されます。使用したいフォントを選択して【OK】ボタンを押すと、選択したフォントが適用されます。

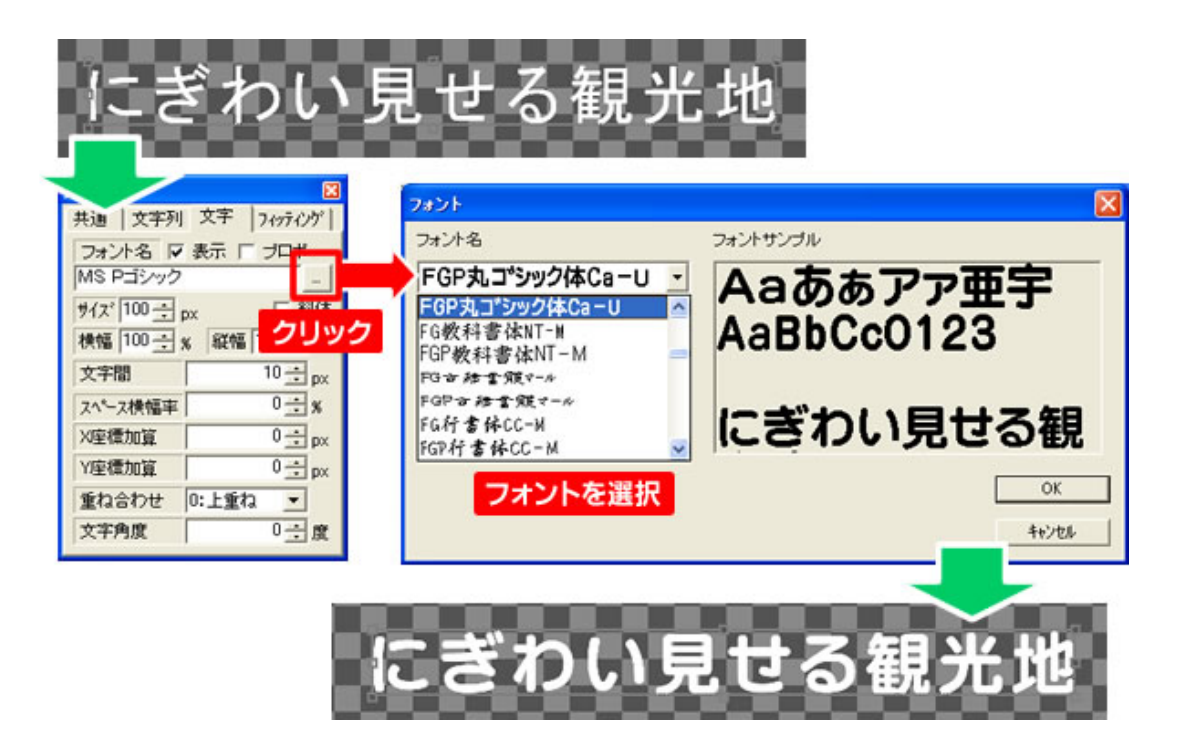

文字のサイズや、横幅縦幅、文字間などもプロパティウィンドウで数値を打ち込むことで設定できま す。

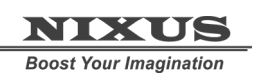

次に、文字に色やキーを設定します。図形と同じ手順で、【スタイル】ウィンドウから設定できます。 エッジや、シャドウなどの設定も同じく行うことができます。

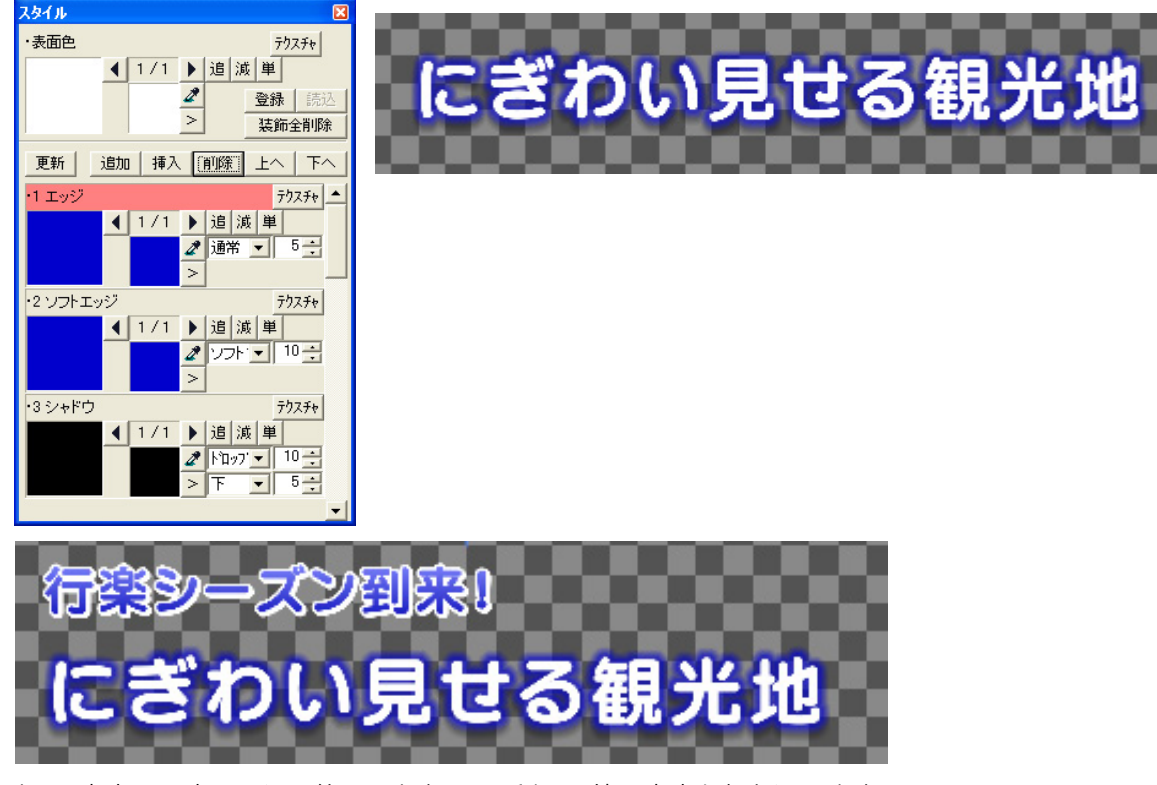

これで、文字の設定は一通り終了します。同じ手順で、他の文字も打ち込みます。

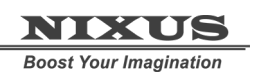

### 1.4. 静止画の配置

写真や絵などの静止画を配置します。ツールバーの中から【ピクチャー】ボタンをクリックします。 下図のような静止画選択ウィンドウが現れます。読み込みたい画像ファイルを選んで【OK】を押します。

| ファイルを目K<br>ファイルの場所中<br>最近使ったファイル | <ul> <li>         ・静止面         <ul> <li>             イラスト             こュース             こハーツ         </li> </ul> </li> </ul> | 2008-55-07.jpe<br>1. NERUS (1.1.66     | •                     | Þ 🗈 👉 🗔- |             | ビュー上に静止画が配<br>置されます。 |
|----------------------------------|----------------------------------------------------------------------------------------------------|----------------------------------------|-----------------------|----------|-------------|----------------------|
| FX0H97<br>FX0H97<br>R4 K4150H    | <ul> <li>○ 結婚式</li> <li>○ 選挙</li> <li>○ 天気</li> <li>○ 野球</li> </ul>                                                         |                                        |                       |          |             | XUS                  |
| २१ 2022-3<br>२१ २७२७-७           | 77-1小名松                                                                                                    |                                        |                       |          | (の)<br>をいわり |                      |
| NIXU                             | 77471k04重0k012<br>▽ 面像ファ<br>「 表示の4<br>800 x 98                                                                              | 至くのいねとフォーマット<br>イルもプレビュー 「「オコ<br>トーを狭く | ジョン<br> そのまま <u>・</u> |          |             |                      |

| ナロパティ           |       |            |  |  |  |  |
|-----------------|-------|------------|--|--|--|--|
| 共通 (靜正画1) 静止画2  |       |            |  |  |  |  |
| ファイ             | ルバス   | そのまま 👤     |  |  |  |  |
| 」埋込 NIXUSロゴ.tga |       |            |  |  |  |  |
| X座標             |       | 303 🛨 px   |  |  |  |  |
| Y座標             |       | 327 🕂 px   |  |  |  |  |
| 幅               | 800   | 800 🛨 p× 🕁 |  |  |  |  |
| 高さ              | 98    | 98 🛨 px 🗗  |  |  |  |  |
| ルミナン            | ス カット | 0 ÷        |  |  |  |  |
| ルミナン            | z     | 0÷         |  |  |  |  |
| 回転              |       | 0 🕂 度      |  |  |  |  |
|                 |       |            |  |  |  |  |

静止画の大きさや位置などは【プロパティ】ウィンドウの静止画 1 のタブで変更できます。

# 1.5. ルミナンス処理

配置した静止画に対してルミナンス処理(明度によってキーを抜く処理)が行えます。

プロパティウィンドウの【ルミナンスカット】でカットレベルを設定できます。数値が大きいほど抜け具 合が大きくなります。

今回は黒(R:0G:0B:0)の部分の色を抜きますので、数値 1 で下図のように、黒い部分の色が透明になります。

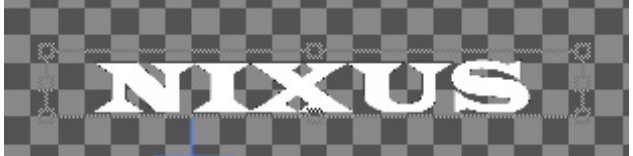

次に、【ルミナンスソフト】でカットした縁を滑らかにします。

数値が大きいほど、縁にアンチエイリアスが強くかかり、ピクセルのギザギザが目立たなくなります。

# 1.6. 静止画の効果

静止画にも、オブジェクトや文字と同じように色やエッジ・シャドウなどの効果をつけることができます。

色を設定するには、プロパティウィンドウの【静止画 2】タブを開きます。

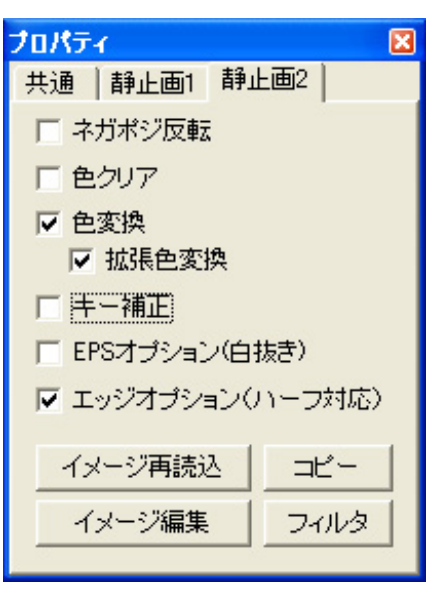

以上で、静止画の設定が終了です。

【色変換】の欄にチェックを入れると、静止画にも色の設定が 行えるようになります。【拡張色変換】にもあわせてチェック を入れておくと、単色だけでなくグラデーションにも対応しま す。

チェックを入れるとオブジェクトと同じようにスタイルウィンドウなどを使用して色やエッジ・シャドウの設定を行えます。

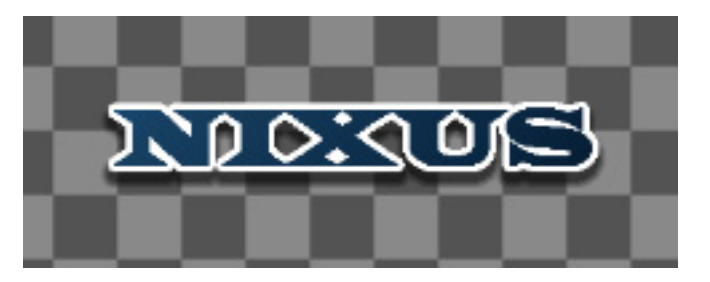

# 1.7. オブジェクトの配置

作成した図形や文字を、簡単に整列することができます。 ますは、ビュー内のオブジェクトの位置を設定します。 移動させるオブジェクトを選択します。今回は、二つのオブジェクトを一度に設定しますので、両方と も選択状態にします。[shift]キーまたは[ctrl]キーを押しながらオブジェクトをクリックすると、複数のオ ブジェクトが選択できます。

次に、【全面配置】ツールバーの中から、【全面の中下寄せ】ボタンをクリックします。 選択していたオブジェクトが、セーフティエリア内の中下に寄せられます。

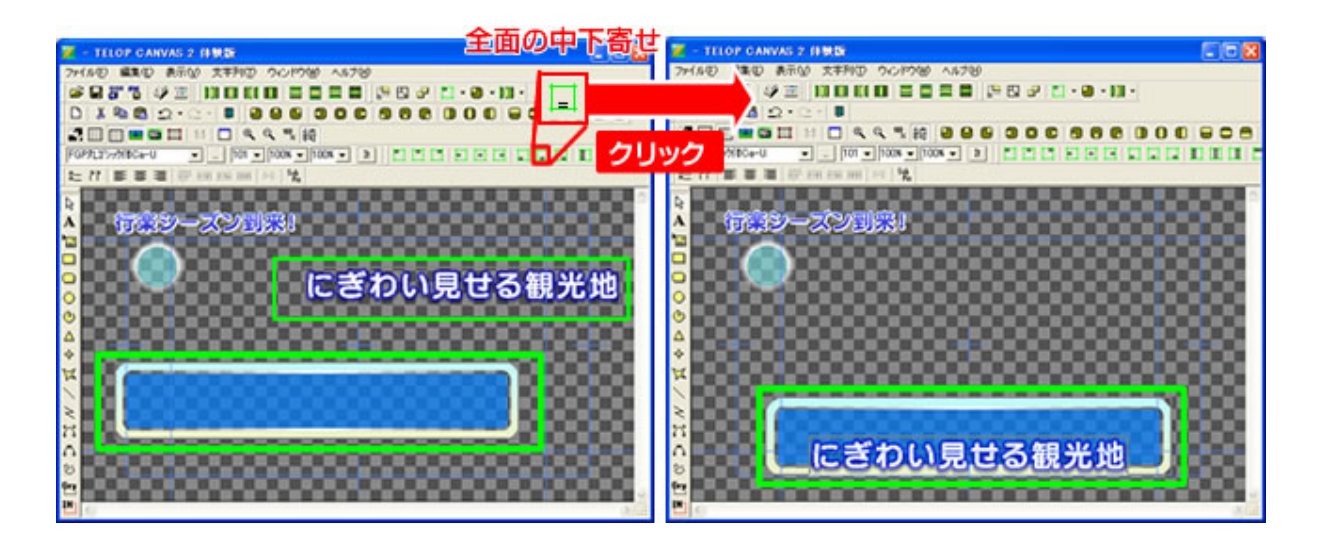

次に、オブジェクト同士の配置を設定します。今度は、【オブジェクト配置】ツールバーの中から、【センター(上下)合わせ】ボタンをクリックします。すると、オブジェクトのが上下の座標が、合わさり、オブ ジェクト同士が正確に配置されます。

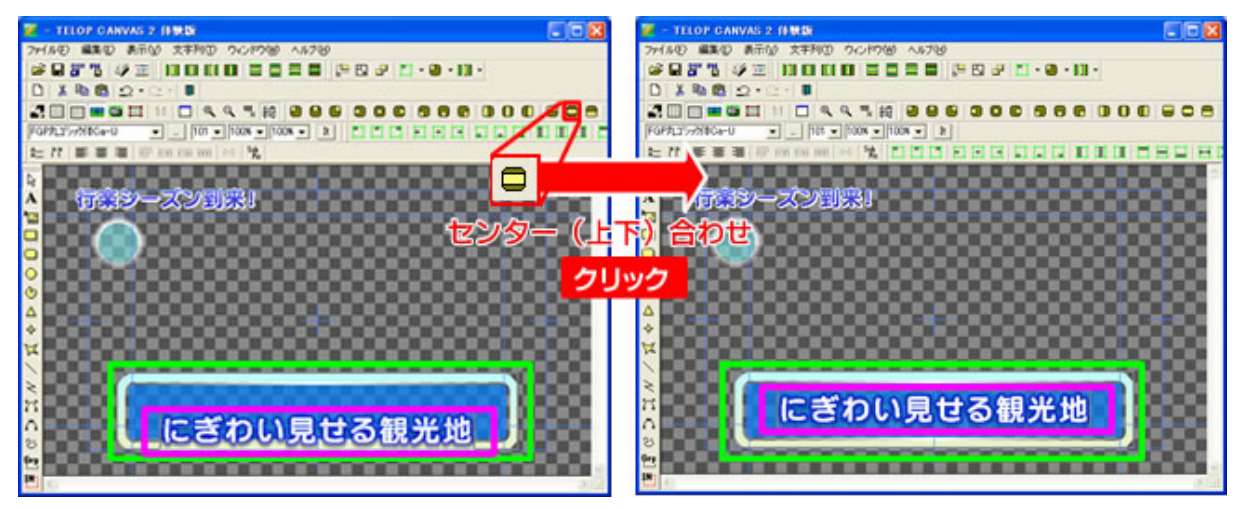

他のオブジェクトも定位置に移動させ、オブジェクトの配置が終了します。

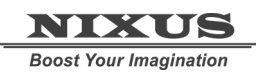

Telop Canvas 3 2D テロップ作成チュートリアル

以上で、基本的なテロップを作成する手順は終了です。

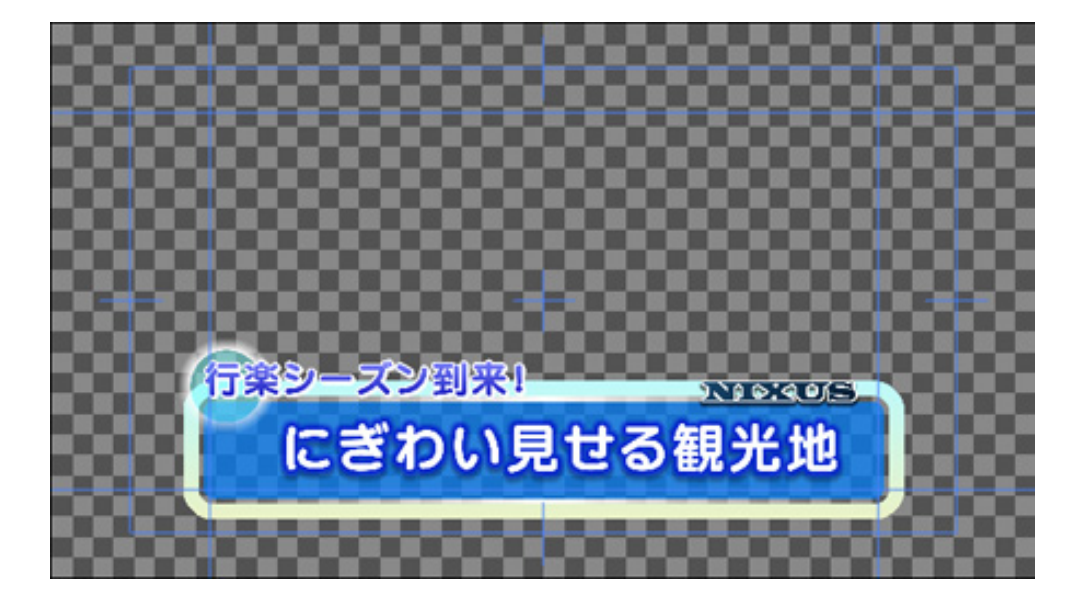